# Xerox Phaser 3635 MFP Configuration Guide

UF Health – Xerox Private Data

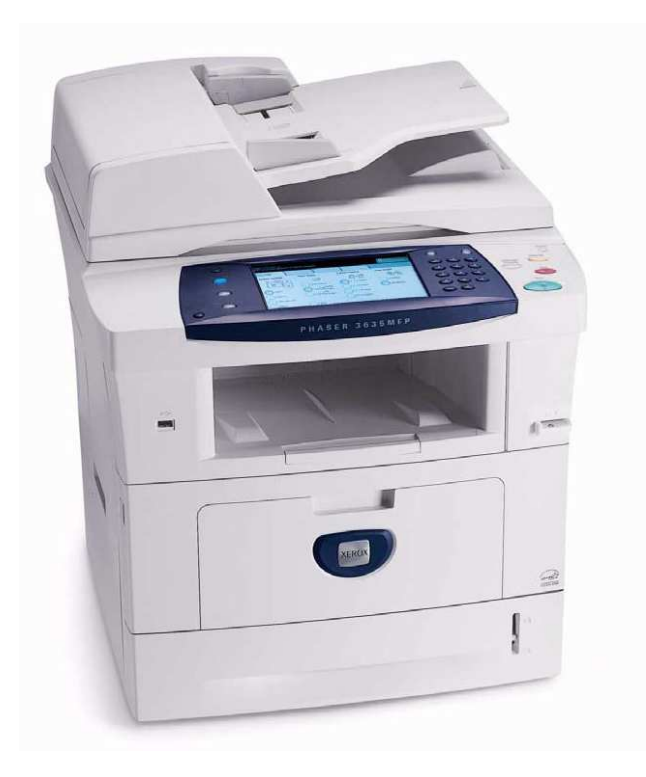

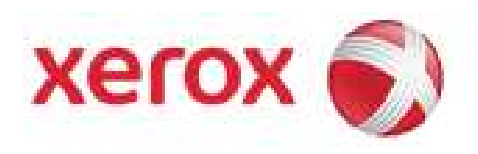

# **Document Revision History**

| By            | Date       | Version Number | Description of changes  |
|---------------|------------|----------------|-------------------------|
| Allen Messick | 02-03-2014 | 1.0            | initial                 |
| Allen Messick | 02-11-2014 | 1.1            | Added UF Health Changes |
| Allen Messick | 12-04-2014 | 1.2            | Added Change to Enable  |
|               |            |                | Scan to E-mail          |
|               |            |                |                         |
|               |            |                |                         |
|               |            |                |                         |
|               |            |                |                         |
|               |            |                |                         |
|               |            |                |                         |

# **System Software Version**

Due to the need to have NTLM v2 enabled for workflow scanning the Xerox Phaser 3635 must have the system software version of 20.105.22.000 or higher. System Administrators can determine the system software version level on the Configuration Report page.

# **Purpose**

The purpose of this document is to provide System Administrator's detail procedures to setup the Xerox Phaser 3635 series multifunction devices in the University of Florida environment.

# **Connection Ports**

### **Front View**

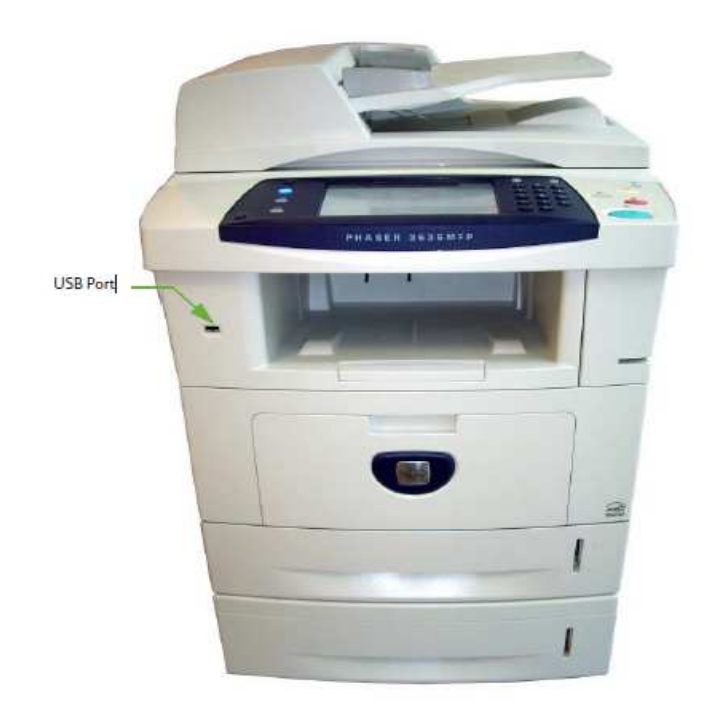

#### **Rear View**

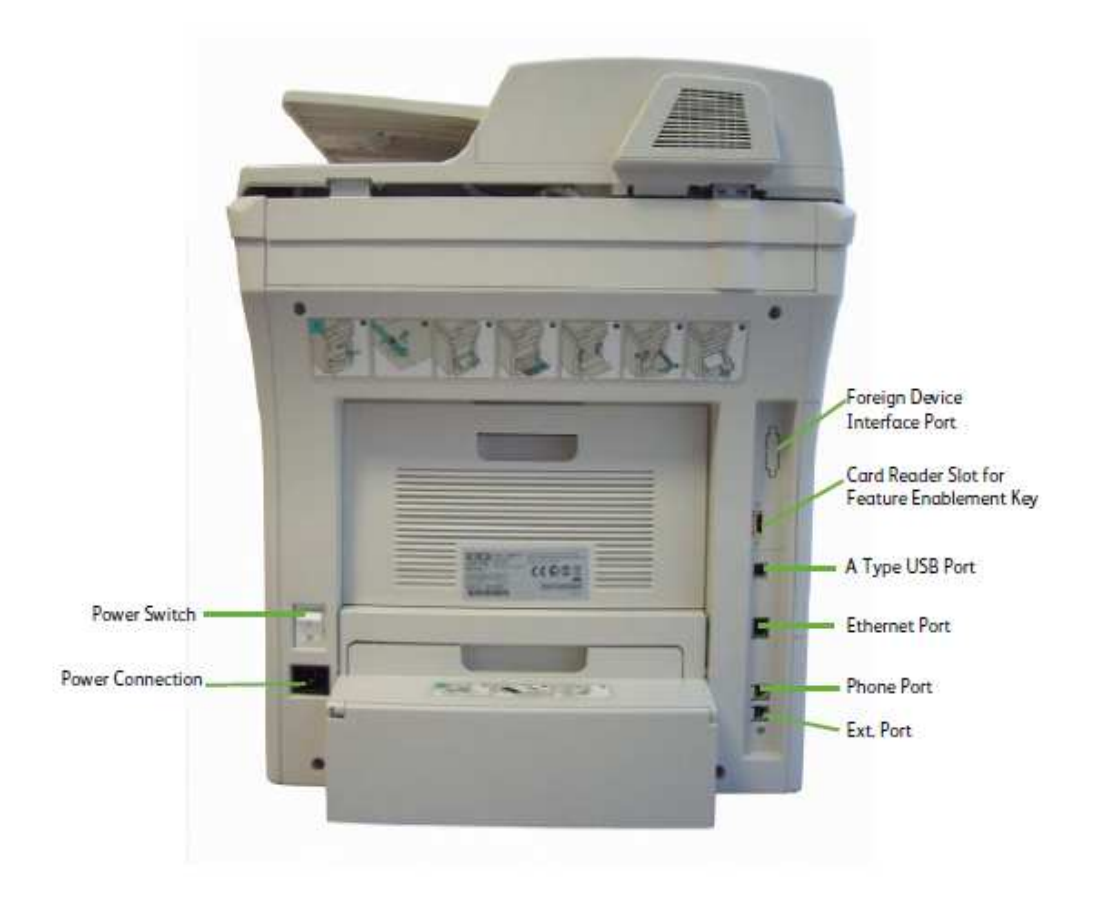

Page 4 of 16 Xerox / UF Health 3<sup>rd</sup> Party Private Data Version 1.2

# **Control Panel Overview**

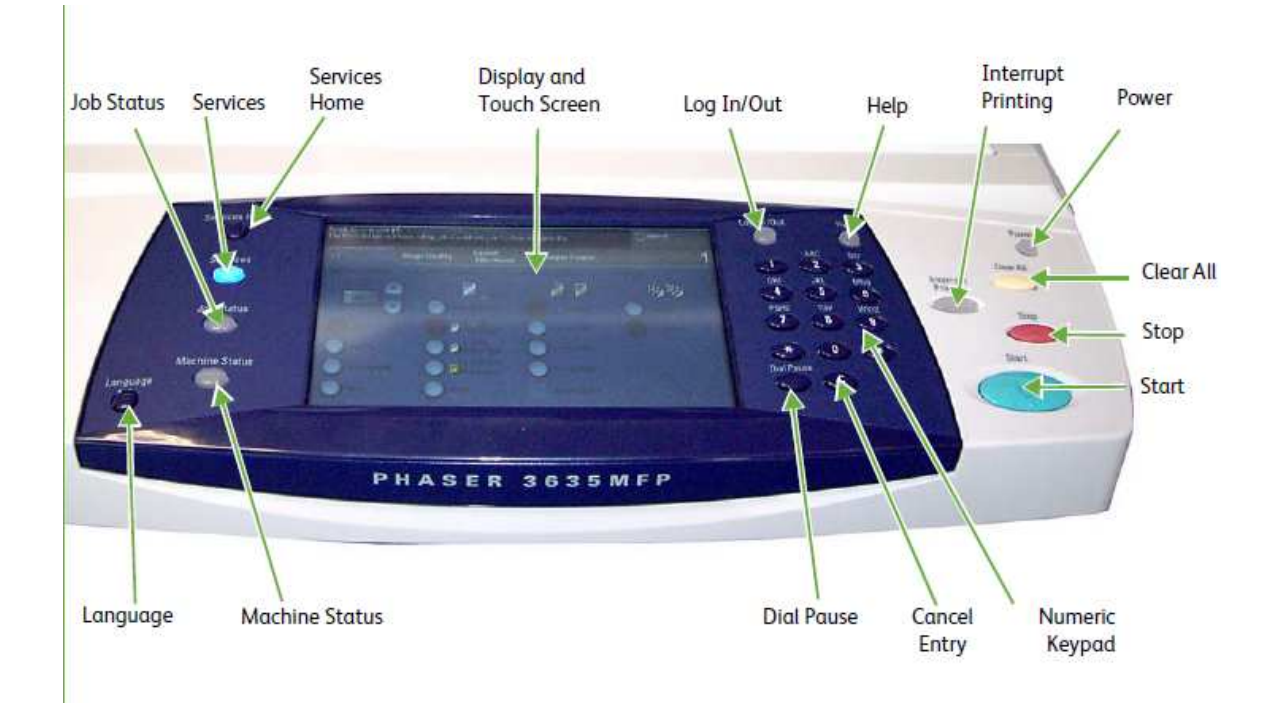

# Accessing Administration and Configuration Settings

You can access the administration and configuration settings from the Tools tab on the control panel or from the Properties tab in CentreWare Internet Services. The control panel consists of a touch screen and buttons you press to control the functions available on the printer. CentreWare Internet Services is the administration and configuration software installed on the embedded Web server in the printer. It allows you to configure and administer the printer from a Web browser.

The administrator password is required when accessing locked settings in CentreWare Internet Services or at the control panel. Most printer models have a default configuration that restricts access to some settings. Access is restricted for settings on the Properties tab in CentreWare Internet Services, and settings on the Tools tab on the control panel touch screen.

Page 5 of 16 Xerox / UF Health 3<sup>rd</sup> Party Private Data Version 1.2

# **Administrator Access**

The **<Log In/Out>** button provides access to the Administrator Tools area. Administrator access is required to change settings such as network information on the device.

- 1. Press the **<Log In/Out>** button on the Control Panel.
- 2. Enter the Administrator's *Password*. The default is **1111**.
- 3. Touch [Enter].
- 4. Press the **<Machine Status>** button.
- 5. Touch the **[Tools]** tab.

# **Acquiring Device Mac Address**

University of Florida IT requires that the device MAC address is used to install the Xerox device onto their network. The MAC address is found on the devices configuration report. Please see the following steps to print a configuration report on the WC 3635:

- 1. Press the **<Machine Status>** button on the Control Panel.
- 2. Touch the [Information Pages] tab.
- 3. Touch [System Configuration].
- 4. Touch [Print].
- 5. Touch [Close].

Note: The MAC address is located under the Port Setup section on the configuration report

The IT staff assigns an IP address to the Xerox device and installs the appropriate print drive onto the print server.

# Phaser 3635 Local UI

Bold indicates a selection or configuration parameter.

### Login

#### Admin Login Process:

- 1. Press Machine Status button
- 2. Press Log In/Out
- 3. Select Keyboard Icon
- 4. Type current admin password Default = **1111**
- 5. Select Enter
- 6. Select **Tools** tab

### Set Clock and Timers

- 1. Select **Device Settings > General**
- 2. Select Energy Saver Timers

Set "Low Power Mode" = 120

Select Save

- 3. Select Set Date & Time
- 4. Select Set Time > Change Settings > Save
- 5. Select **Reboot** (if changes are made)

### **Services options**

Follow login steps above to log back into Tools Mode

- 1. Select Screen Defaults > Entry Screen Default
- 2. Select All Services
- 3. Select Save
- 4. Select Close
- 5. Select Back

# **Banner** page

- 1. Select User Interface > Job Sheets > Banner Sheets
- 2. Select **Disabled**
- 3. Select Save / Back

Page 7 of 16 Xerox / UF Health 3<sup>rd</sup> Party Private Data Version 1.2

#### **Service Enablements**

- 1. Select User Interface > Service Enablements
  - a. Network Scanning = Enabled
  - b. E-mail = Enabled
  - c. On Demand Image Overwrite = Enabled
  - d. Embedded Fax = Enabled

(Note: If the fax card has not been installed select 'install now' and follow the instructions. The machine will reboot upon completion.)

#### **Fax Settings**

- 1. Select User Interface > Fax Service Settings
- 2. Select Line Configuration
- 3. Enter fax number and machine name > Capture from previous machine or work order
- 4. Select Save

## **Phaser 3635 CetnreWare Information Services**

Before you begin:

• Locate your printer IP address using the Configuration Report or the Machine Status button

- 1. At your computer, open a Web browser, type the IP address of the printer in the address field, then press **Enter** or **Return**.
- 2. When a selection prompts you for the admin login.
- 3. Under User ID, type **admin**.
- 4. Under password, type the administrator password. The default password is 1111.
- 5. Click Login.

#### **Disable USB**

- 1. Select Properties > Connectivity > Physical Connections > USB Thumb Drive
- 2. Remove the check mark from the **Enable** box.
- 3. Click Apply.

Page 8 of 16 Xerox / UF Health 3<sup>rd</sup> Party Private Data Version 1.2

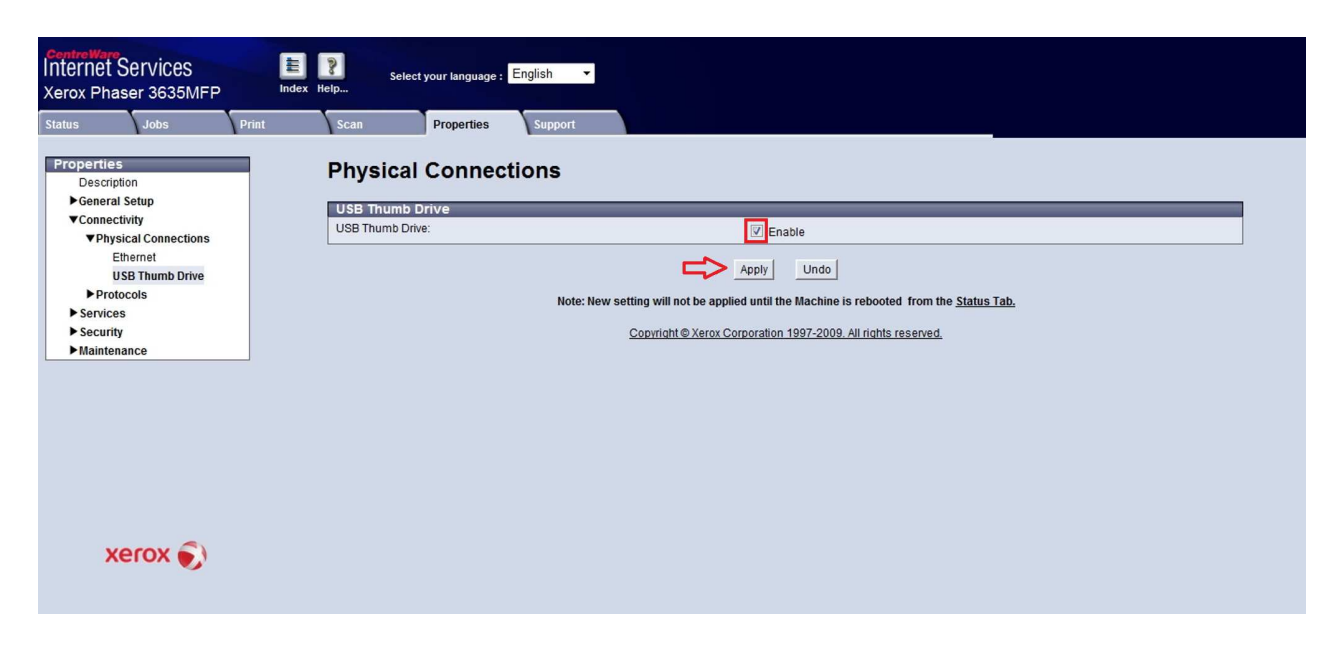

#### **Immediate Image Overwrite**

- 1. Select Properties > Security Settings > Image Overwrite Security > Immediate Overwrite.
- 2. Select Enable.
- 3. Select Apply.

| atus Jobs Print                 | Scan Properties Support                                       |
|---------------------------------|---------------------------------------------------------------|
| ► Services                      | Immediate Image Overwrite                                     |
| Authentication                  | inimediate image overwrite                                    |
| IP Filtering                    | Immediate Image Overwrite                                     |
| IP Sec                          |                                                               |
| Audit Log                       |                                                               |
| Machine Digital Certificate     | Oisable                                                       |
| Suppress Job Names              | V                                                             |
| 802.1x                          | Apply Undo                                                    |
| Service Diagnostics             |                                                               |
| Trusted Certificate Authorities | Copyright @ Xerox Corporation 1997-2009. All rights reserved. |
| Display Network Settings        |                                                               |
| Security Settings               |                                                               |
| ► Access Rights                 |                                                               |
| System Timeout                  |                                                               |
| ▼Image Overwrite Security       |                                                               |
| Immediate Image Overwrite       |                                                               |
| On Demand Image Overwrite 🖕     |                                                               |
| m ) +                           |                                                               |
|                                 |                                                               |
|                                 |                                                               |
| -                               |                                                               |

Page 9 of 16 Xerox / UF Health 3<sup>rd</sup> Party Private Data Version 1.2

### **Disable AppleTalk**

- 1. Select **Properties > Connectivity > Protocols > AppleTalk.**
- 2. Uncheck the Protocol Enable checkbox.
- 3. Click **Apply**.

| ▼Protocols                 | A but | Scan Properties      | Support                                                                                  |
|----------------------------|-------|----------------------|------------------------------------------------------------------------------------------|
| AppleTalk 🧲<br>NetWare     | 2     | AppleTalk            |                                                                                          |
| TCP/IP                     |       | General              |                                                                                          |
| SLP                        | -     | Protocol:            | Enable                                                                                   |
| SNMP                       |       | Physical Connection: | Ethernet                                                                                 |
| SNMPv3                     |       | Printer Name:        |                                                                                          |
| SSDP                       |       | i interrutite.       | XRXUUUUAADEBA68                                                                          |
| WINS                       |       | Printer Type:        | LaserWriter                                                                              |
| LPR/LPD<br>Dow TCD//D Drin | ting  | Zone:                | * 🗸                                                                                      |
| IPP                        | E     | 12                   |                                                                                          |
| SMTP Server                |       |                      | Apply Undo                                                                               |
| LDAP Directory             |       |                      | Nata New antiles will add a seeling and the Markins is sub-start from the Plates Tab     |
| HTTP                       |       |                      | Note: New setting will not be applied until the machine is rebooted from the status rab. |
| Proxy Server               |       |                      | AppleTalk is a trademark of Apple Computer Inc.                                          |
| ► Services                 |       |                      | Copyright © Xerox Corporation 1997-2009. All rights reserved.                            |
| ► Security                 |       |                      |                                                                                          |
| Maintenance                |       |                      |                                                                                          |

### **Disable NetWare**

- 1. Select **Properties > Connectivity > Protocols > NetWare.**
- 2. Uncheck the Protocol Enable checkbox.
- 3. Click Apply.

| Centre Ware<br>Internet Services                                                                                                    | Select your language :         English         ▼                                                                                                    |                                                                    |
|----------------------------------------------------------------------------------------------------|----------------------------------------------------------------------------------------------------|--------------------------------------------------------------------|
| Status Jobs Print                                                                                                    | Scan Properties Support                                                                                                    |                                                                    |
| Properties<br>Description<br>▶ General Setup<br>▼Connectivity<br>▶ Physical Connections<br>♥ Protocols<br>AppleTalk<br>NetWare<br>TCP/IP<br>SLP<br>SI/MP | General<br>Protocol:<br>Physical Connection:<br>Frame Type:<br>Queue Poil Interval:<br>Printer Server Name:<br>New Print Server Password:<br>Retype New Print Server Password: | Enable<br>Ethernet<br>Auto<br>5 seconds (1-240)<br>XRX0000AADEBA68 |
| SNMPv3                                                                                                    | NetWare Directory Services (NDS)                                                                                                    |                                                                    |
| WINS                                                                                                    | NDS Tree:                                                                                                    | XEROX_DS_TREE                                                      |
| LPR/LPD<br>Raw TCP/IP Printing<br>IPP                                                                                                    | NDS Context:                                                                                                    | O=XEROX_DS_CONTEXT O(OU)="The name of NDS Context"                 |
| SMTP Server                                                                                                    | Bindery Settings                                                                                                    |                                                                    |
| xerox 🌍                                                                                                    | Primary File Server:<br>Service Advertising Protocol (SAP)<br>Protocol:<br>SAP Frequency:                                                                                      | <ul> <li>Enable</li> <li>60 seconds (15-300)</li> </ul>            |
|                                                                                                    | <b>D</b>                                                                                                    | Apply Undo                                                         |

Page 10 of 16 Xerox / UF Health 3<sup>rd</sup> Party Private Data Version 1.2

#### **Enable HTTPS**

Note: Enabling HTTPS requires the MFD to have a Self Signed Certificate created.

**Creating a Self-Signed Certificate** 

- 1. Select Properties > Security > Machine Digital Certificate.
- 2. Select the Create New Certificate button.

| Internet Services<br>Xerox Phaser 3635MFP | Index | Select          | your language : | English 👻   |                             |           |                                                         |
|-------------------------------------------|-------|-----------------|-----------------|-------------|-----------------------------|-----------|---------------------------------------------------------|
| Status Jobs Pr                            | int   | Scan            | Properties      | Support     |                             |           |                                                         |
| HTTP<br>Proxy Server<br>▶ Services        |       | Machine         | Digital (       | Certificate | Managemer                   | nt        |                                                         |
| ▼ Security                                |       | Machine Digit   | tal Certificate | 9           |                             |           |                                                         |
| ► Authentication                          |       | Current Status: |                 |             |                             | • A S     | Self Signed Certificate is established on this machine. |
| IP Filtering                              |       |                 |                 |             |                             |           |                                                         |
| IP Sec                                    |       |                 |                 |             | л                           |           |                                                         |
| Audit Log                                 |       |                 |                 |             | V                           |           |                                                         |
| Machine Digital Certificate               |       |                 |                 |             | Create New Certificate      | 1         | Upload Sloned Certificate                               |
| Suppress Job Names                        |       |                 |                 |             |                             |           |                                                         |
| 802.1x                                    |       |                 |                 |             | Convright @ Xerox Co        | rnoration | on 1997-2009 All rights reserved                        |
| Service Diagnostics                       |       |                 |                 |             | <u>oopingin o norox ooi</u> | poration  | on room 2000, an inductoorroot                          |
| Trusted Certificate Authorities           |       |                 |                 |             |                             |           |                                                         |
| Display Network Settings                  | =     |                 |                 |             |                             |           |                                                         |
| Security Settings                         |       |                 |                 |             |                             |           |                                                         |
| PACCess Rights                            |       |                 |                 |             |                             |           |                                                         |
| System Timeout                            |       |                 |                 |             |                             |           |                                                         |
| Maintenance                               |       |                 |                 |             |                             |           |                                                         |
| xerox 🔊                                   | *     |                 |                 |             |                             |           |                                                         |

- 3. Make sure the **Self Signed Certificate** radio button is selected.
- 4. Click Continue.

| HTTP<br>Proxy Server |                                                                                                    | Machine Digital Certificate Management                                                     |
|----------------------|----------------------------------------------------------------------------------------------------|--------------------------------------------------------------------------------------------|
| Services             |                                                                                                    |                                                                                            |
| ▼ Security           |                                                                                                    | Create New Certificate                                                                     |
| Authentication       |                                                                                                    | Self Signed Certificate:                                                                   |
| IP Filtering         |                                                                                                    | Establish a Self Signed Certificate on this machine.                                       |
| IP Sec               |                                                                                                    | Certificate Signing Request:                                                               |
| Audit Log            | and the second second se | Download a Certificate Signing Request to be processed by a Trusted Certificate Authority. |
| Machine Digital (    | Certificate                                                                                                    |                                                                                            |
| Suppress Job Na      | ames                                                                                                    | Continue Cancel                                                                            |
| 802.1x               |                                                                                                    |                                                                                            |
| Service Diagnost     | lics                                                                                                    | Copyright @ Xerox Corporation 1997-2009. All rights reserved.                              |
| Trusted Certificat   | te Authorities                                                                                                    |                                                                                            |
| Display Network      | Settings                                                                                                    |                                                                                            |
| Security Settings    |                                                                                                    |                                                                                            |
| Access kights        |                                                                                                    |                                                                                            |
| System Timeout       | Constant                                                                                                    |                                                                                            |
| ► image OverWrite    | security                                                                                                    |                                                                                            |
| maintenance          | -                                                                                                    |                                                                                            |

Page 11 of 16 Xerox / UF Health 3<sup>rd</sup> Party Private Data Version 1.2

- 5. Fill in all available fields setting the **Days of Validity** to **5000**.
- 6. Click Apply.

| Jobs Print                      | Scan Properties Support     |                                                               |                |
|---------------------------------|-----------------------------|---------------------------------------------------------------|----------------|
| HTTP                            |                             | -                                                             |                |
| Proxy Server                    | Machine Digital Certificate | Management                                                    |                |
| ► Services                      |                             |                                                               |                |
| V Security                      | Self Signed Certificate     |                                                               |                |
| ► Authentication                | 2 Letter Country Code:      | us 🧢                                                          |                |
| IP Filtering                    | State/Province Name:        | Florida                                                       |                |
| Audit Log                       | 1                           | 1.01100                                                       |                |
| Machine Digital Certificate     | Locality Name:              | Gainesville                                                   | 4              |
| Suppress Job Names              | Organization Name:          | University of Florida                                         | - <del>C</del> |
| 802.1x                          | Ourseling line              |                                                               |                |
| Service Diagnostics             | Organization Onic           | Campus                                                        | <b></b>        |
| Trusted Certificate Authorities | Common Name:                | 3635si2ndlevel                                                | 4              |
| Display Network Settings        | E Holl Address              |                                                               |                |
| Security Settings               | E-mail Address.             | Dummy@dummy.org                                               | < <u>-</u>     |
| ► Access Rights                 | Days of Validity:           | 5000 (1-9999)                                                 |                |
| System Timeout                  | L                           |                                                               |                |
| Maintenance                     |                             | Apply Undo Cancel                                             |                |
|                                 |                             | ·                                                             |                |
|                                 |                             | Copyright © Xerox Corporation 1997-2009. All rights reserved. |                |

#### Set HTTPS to SSL Required

- 1. Select **Properties > Connectivity > Protocols > HTTP.**
- 2. Click the pull down for the HTTP Security Mode and select Require SSL.
- 3. Click Apply.

| is jobs print          | Scan Properties Support |                                                                                |
|------------------------|-------------------------|--------------------------------------------------------------------------------|
| Description            | НТТР                    |                                                                                |
| General Setup          |                         |                                                                                |
| Connectivity           | Configuration           |                                                                                |
| ► Physical Connections | Protocol                | Enable                                                                         |
| ▼Protocols             | Physical Connection:    | Ethernet                                                                       |
| AppleTalk              | Keep Alive Timeout:     | 10 seconds (1-60)                                                              |
| NetWare                |                         |                                                                                |
| ТСРЛР                  | Maximum Connections:    | 32 (8 - 32)                                                                    |
| SLP                    | Port Number:            | 80 (1. 65535)                                                                  |
| SNMP                   |                         | ((63333)                                                                       |
| SNMPv3                 | HTTP Security Mode:     | Require SSL 👻 <                                                                |
| SSDP                   | Require SSL v3          | Enable                                                                         |
| WINS                   |                         |                                                                                |
| LPR/LPD                |                         | Apply Undo                                                                     |
| Raw TCP/IP Printing    |                         |                                                                                |
| IPP                    | Note: New               | setting will not be applied until the Machine is rebooted from the Status Tab. |
| SMTP Server            |                         |                                                                                |
|                        |                         | Copyright @ Xerox Corporation 1997-2009. All rights reserved.                  |

Page 12 of 16 Xerox / UF Health 3<sup>rd</sup> Party Private Data Version 1.2

### Disable SNMP v1/v2

- 1. Select **Properties > Connectivity > Protocols > SNMP.**
- 2. Uncheck the **Protocol Enable** checkbox.
- 3. Click Apply.

| AppleTalk<br>NetWare        | 1 Print | Scan Properties Support    |                                                               |
|-----------------------------|---------|----------------------------|---------------------------------------------------------------|
| TCP/IP                      |         | SNMP Configuration         |                                                               |
| SLP                         |         | SNMP Properties            |                                                               |
|                             |         | Protocol:                  | Enable                                                        |
| SNMPv3                      |         | Edit ONIUD Descention      |                                                               |
| MING                        |         | Edit Siving Properties     | Edit                                                          |
| LPR/LPD                     | E       |                            |                                                               |
| Raw TCP/IP Prin             | tina    | Trap Destination Addresses |                                                               |
| IPP                         | -       |                            | Add IP Address Delete                                         |
| SMTP Server                 |         |                            |                                                               |
| LDAP Directory              |         | Address/Socket or Port     | Traps                                                         |
| HTTP                        |         | 1                          |                                                               |
| Proxy Server                |         |                            |                                                               |
| ▶ Services                  |         |                            |                                                               |
| Security     Authentication |         |                            | Apply Undo                                                    |
| IP Filtering                |         |                            |                                                               |
| in Thicking                 | -       |                            | Copyright © Xerox Corporation 1997-2009. All rights reserved. |

#### Enable SNMP v3

- 1. Select **Properties > Connectivity > Protocols > SNMPv3.**
- 2. Click the **SNMPv3 Enable** checkbox.
- 3. Type Xadmin in the User Name field.
- 4. Input the SNMPv3 password into the Authentication Password and the Privacy Password fields.
- 5. Click Apply.

Page 13 of 16 Xerox / UF Health 3<sup>rd</sup> Party Private Data Version 1.2

| CentrolWare<br>Internet Services<br>Xerox Phaser 3635MFP | E     | Select your language : English 🗸 |                                                                      |
|----------------------------------------------------------|-------|----------------------------------|----------------------------------------------------------------------|
| Status Jobs Properties Description                       | Print | Scan Properties Support SNMPv3   |                                                                      |
| ► General Setup                                          |       | Cotup                            |                                                                      |
| ▼Connectivity ▶Physical Connections                      | =     | Allow SNMP v3 with SNMP v1/v2c:  | Enable                                                               |
| ▼Protocols                                               |       | SNMPv3:                          | I Enable                                                             |
| AppleTalk                                                |       | Context Name:                    | xerox                                                                |
| NetWare<br>TCP/IP                                        |       | User Name:                       | Xadmin 🗢                                                             |
| SLP                                                      |       | Authentication Password:         | <b>⇔</b>                                                             |
| SNMP<br>SNMPv3<br>SSDP<br>WINS                           |       | Privacy Password:                | Algorithm:  MD5 SHA Algorithm: DES                                   |
| LPR/LPD<br>Raw TCP/IP Printing<br>IPP                    |       | Tablia                           | Apply Undo                                                           |
| SMTP Server                                              | -     | Enabling                         | Simmers win automaticany ulsable Simmer liver for security purposes. |
|                                                          |       |                                  | Copyright © Xerox Corporation 1997-2009. All rights reserved.        |
| xerox 🕥                                                  |       |                                  |                                                                      |
| ACTOR OF                                                 |       |                                  |                                                                      |

### Note: The remainder of the SNMPv3 Configuration will be completed at Install.

#### **Change Admin Password**

- 1. Select **Properties > Maintenance > Admin Password.**
- 2. Input the password into the New Admin Password field.
- 3. Click Apply.

| s Jobs<br>Security             | Pullt | ∖ scan         | Properties      | Support |                     |                     |                         |      |
|--------------------------------|-------|----------------|-----------------|---------|---------------------|---------------------|-------------------------|------|
| Authentication<br>IP Filtering |       | Admin P        | assword         |         |                     |                     |                         |      |
| IP Sec                         |       | Change Adm     | inistrator Pass | word    |                     |                     |                         | <br> |
| Audit Log                      |       | Now Admin Room | word:           |         |                     |                     | _                       |      |
| Machine Digital Certificate    |       | New Admin Pass | sworu.          |         |                     |                     |                         |      |
| Suppress Job Names             |       |                |                 |         |                     |                     | r                       |      |
| 802.1x                         |       |                |                 |         | 5>                  | Apply Undo          |                         |      |
| Service Diagnostics            |       |                |                 |         |                     |                     |                         |      |
| Trusted Certificate Authorit   | es    |                |                 |         | Copyright © Xerox C | orporation 1997-200 | 9. All rights reserved. |      |
| Display Network Settings       |       |                |                 |         |                     |                     |                         |      |
| Security Settings              |       |                |                 |         |                     |                     |                         |      |
| Access Rights                  |       |                |                 |         |                     |                     |                         |      |
| System Timeout                 | =     |                |                 |         |                     |                     |                         |      |
| Image Overwrite Security       |       |                |                 |         |                     |                     |                         |      |
| Maintenance                    |       |                |                 |         |                     |                     |                         |      |
| Admin Password 🤤               |       |                |                 |         |                     |                     |                         |      |
| Firmware Upgrade               |       |                |                 |         |                     |                     |                         |      |
| Concerne and the second second |       |                |                 |         |                     |                     |                         |      |

# **Configure a Repository**

Network Scanning with the machine is accomplished through the use of a Network Scanning repository. The repository is a folder on a Server or Workstation, which the machine can access. When a User scans a document, the machine puts the image into the repository. To configure Network Scanning you must tell the machine the path to the repository.

### Workflow Scanning (SMB)

#### **Information Checklist**

Before starting the Installation procedure, please ensure that the following items are available and/or the tasks have been performed:

- 1. Create a shared folder to be used as a Network Scanning location (Repository) for scanned documents. Write down the Share Name of the folder and the Computer Name.
- 2. Create a User account and password for the machine with full access rights to the scan directory. Write down the User Account and Password details.
- 3. Test your settings by logging in to the scan directory from a PC with the User

account and password:

a) Create a new folder within the directory.

b) Delete the folder.

**NOTE:** If you cannot do the steps above, check the access rights for the User account.

#### **Procedure:**

- 1. At your Workstation, open the web browser; enter the *TCP/IP Address* of the machine in the Address bar.
- 2. Press [Enter].
- 3. Click on the [Properties] tab.

**NOTE:** If prompted for a user name and password use:

user name: **admin** password: **1111** 

- 4. Click on the **[Services]** link.
- 5. Click on the [Network Scanning] link.
- 6. Click on the [File Repository Setup] link.
- 7. Click on the [Add] button in the [Default File Destination] area.

**NOTE:** If the Default File Destination has previously been configured, click on **[Edit]**.

8. **Optional Step:** Enter a name to describe the *Filing Destination* in the **[Friendly Name]** entry box.

Page 15 of 16 Xerox / UF Health 3<sup>rd</sup> Party Private Data Version 1.2

- 9. Select [SMB] from the [Protocol] drop-down menu.
- 10. Click on **[IP Address]** or **[Host Name]**, enter either the *IP Address* or *Host Name* of the computer where the Scan Filing Repository (SMB Server / Workstation) is located.
- 11. Enter the *Port Number*, if required (Default is 139).

**NOTE:** It is recommended that the default port setting is used.

- 12. Enter the name of the [Share].
- 13. Enter the path from the Share to your specific folder in the **[Document Path]** entry box. For example, if the path is *sharename/wc/scans*, enter **/wc/scans** in the **[Document Path]** entry box.
- 14. Enter the Login Name and Password in the [Login Name] and [Password] boxes.

**NOTE:** The supplied Username must have permission to access the Scan folder.

- 15. Enter the *Password* again in the [Retype password] entry box.
- 16. Select the [Select to save new password] checkbox.
- 17. Click on the **[Apply]** button to accept the changes.
- 18. If prompted, enter the Administrator's User ID [admin] and Password [1111], and click on [Login].